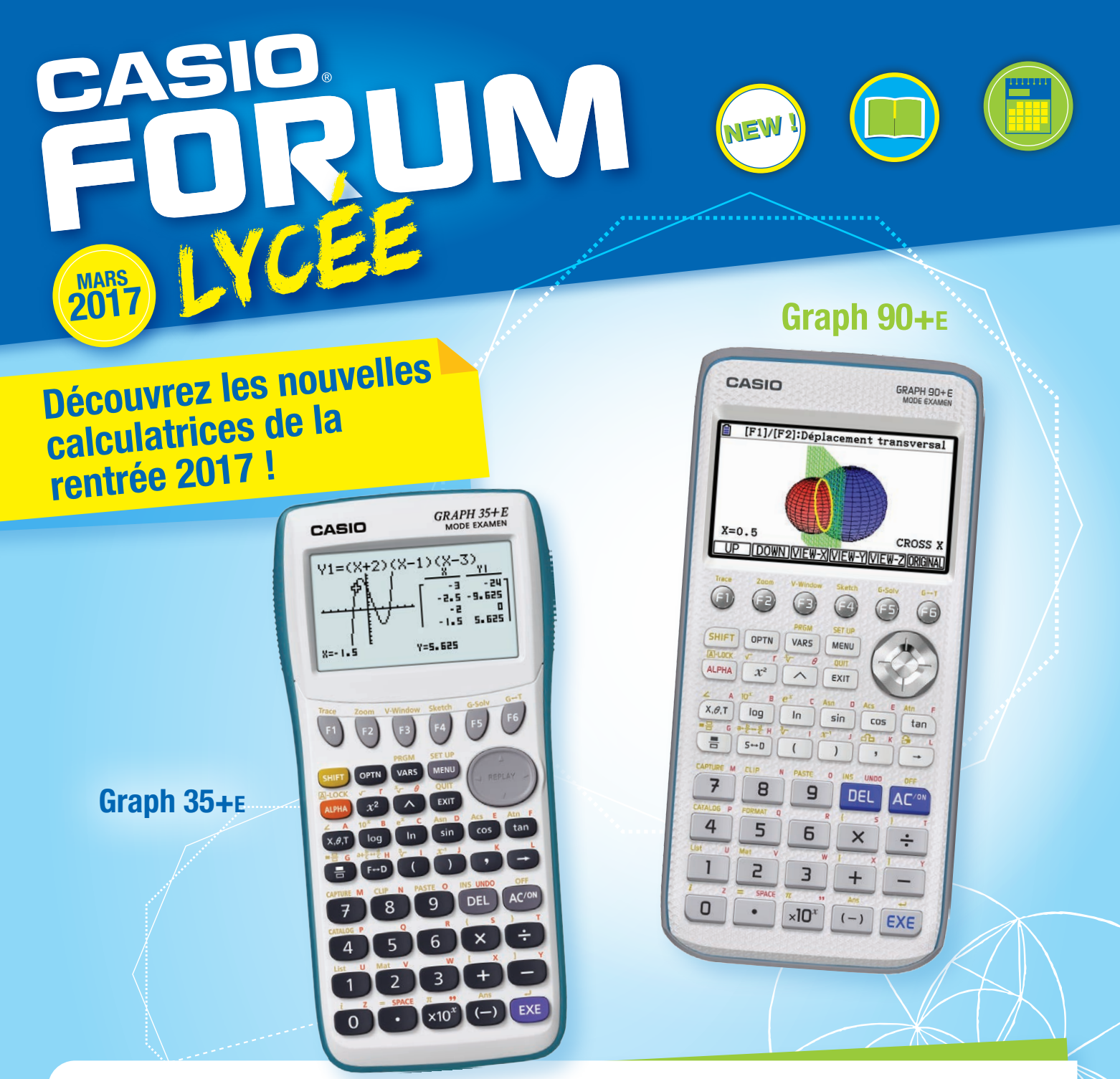

### Chers professeurs,

Nous avons le plaisir de vous adresser le numéro de mars de la newsletter CASIO Forum consacré aux nouvelles calculatrices de la rentrée 2017.

Vous y découvrirez en avant-première la **Graph 90+**E. Dotée d'un grand écran couleur et enrichie de nouvelles fonctionnalités telles que la géométrie dans l'espace, cette calculatrice permettra aux élèves de mieux visualiser les différentes représentations mathématiques.

Équipée du Mode Examen comme toute la gamme de calculatrices graphiques CASIO 2017, elle est donc conforme à la réglementation du baccalauréat et des examens du supérieur 2018.

Notre calculatrice phare au lycée, la **Graph 35+**E, évolue elle aussi et propose dorénavant un nouveau menu Tableur pour étudier au quotidien suites, fonctions, etc., et ce sans avoir à quitter

sa salle de classe. Deux applications inédites vous permettront d'explorer ces différentes fonctionnalités.

Par ailleurs, nous vous invitons à découvrir ces nouveaux modèles en participant à nos **formations** qui auront lieu d'avril à mai sur toute la France. Animées par des professeurs de mathématiques, ces ateliers seront l'occasion de répondre à toutes vos questions sur l'utilisation des calculatrices CASIO en classe.

Pour plus d'informations, n'hésitez pas à visiter notre site pédagogique <u>www.casio-education.fr</u> ou à nous contacter par email à <u>education-france@casio.fr</u>.

Nous vous souhaitons une bonne lecture et espérons vous voir nombreux lors des ateliers CASIO !

Pédagogiquement vôtre, CASIO Éducation

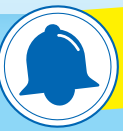

Retrouvez l'agenda de notre tournée pédagogique en dernière page

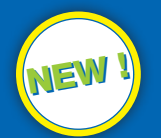

# **LES NOUVELLES CALCULATRICES DE LA RENTRÉE 2017!**

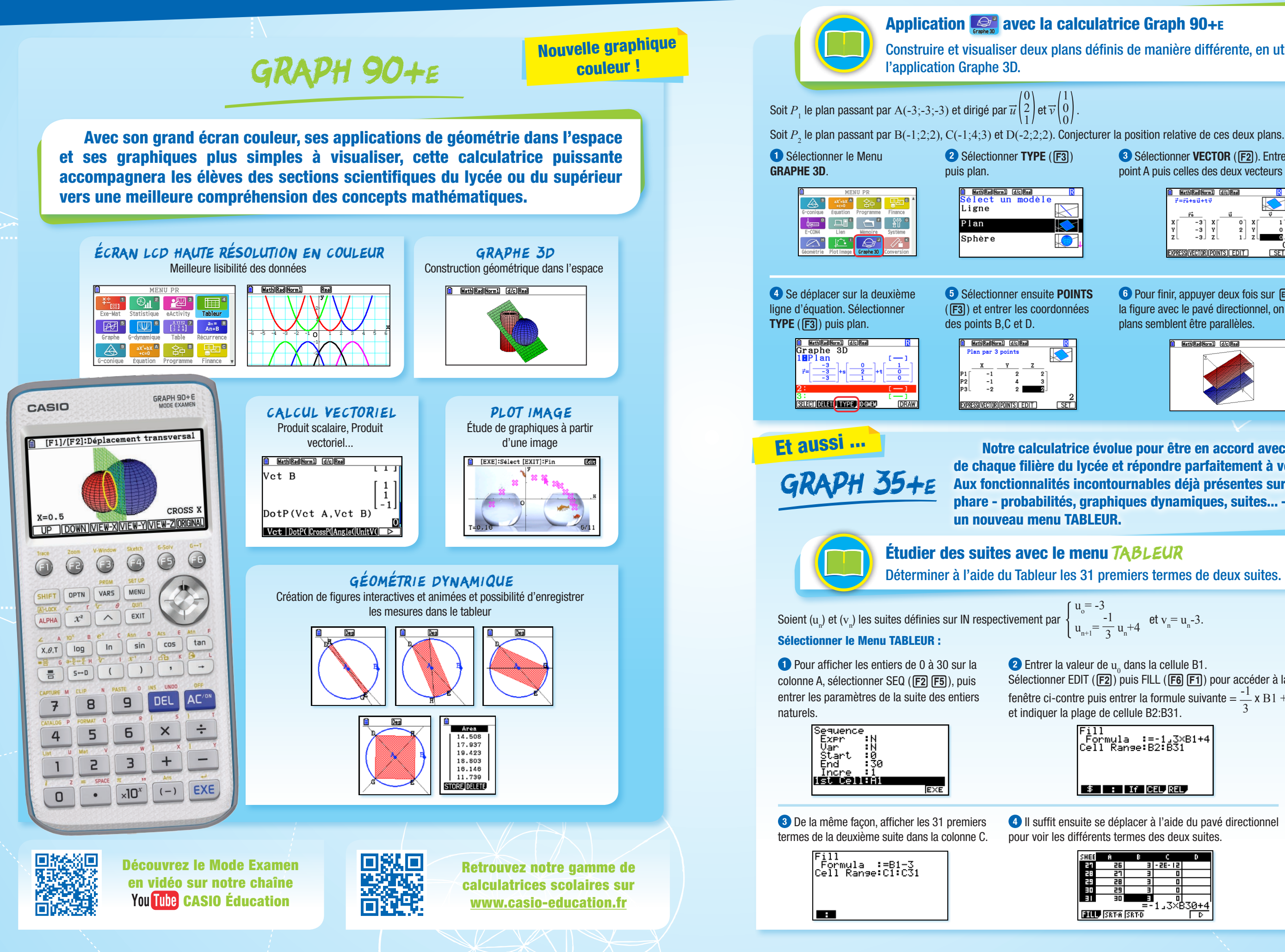

Construire et visualiser deux plans définis de manière différente, en utilisant

3 Sélectionner VECTOR (F2). Entrer les coordonnées du point A puis celles des deux vecteurs et appuver sur [EXE].

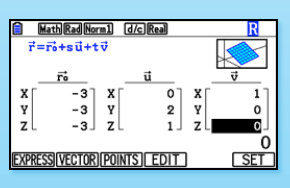

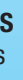

6 Pour finir, appuyer deux fois sur [EXE]. En faisant tourner la figure avec le pavé directionnel, on observe que les deux plans semblent être parallèles.

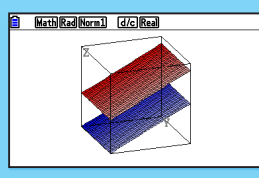

Notre calculatrice évolue pour être en accord avec les exigences de chaque filière du lycée et répondre parfaitement à vos attentes. Aux fonctionnalités incontournables déjà présentes sur le modèle phare - probabilités, graphiques dynamiques, suites... - vient s'ajouter

$$= -3$$
  
 $= -\frac{1}{3} u_n + 4$  et  $v_n = u_n - 3$ .

2 Entrer la valeur de u dans la cellule B1. Sélectionner EDIT (F2) puis FILL (F6 F1) pour accéder à la fenêtre ci-contre puis entrer la formule suivante =  $\frac{-1}{-1} \times B1 + 4$ et indiquer la plage de cellule B2:B31.

\$ : If CEL REL

4 Il suffit ensuite se déplacer à l'aide du pavé directionnel pour voir les différents termes des deux suites.

| IEE            | Ĥ  | В | C        | D |
|----------------|----|---|----------|---|
| - 1            | 56 | Э | - 5E- 15 |   |
|                | 57 | Ξ | 0        |   |
| ÷              | 28 | Ξ | 0        |   |
| 1              | 29 | 3 | 0        |   |
|                | 30 | = | 0        |   |
| =-1_3×B30+4    |    |   |          |   |
| IL SRTA SRTD D |    |   |          |   |

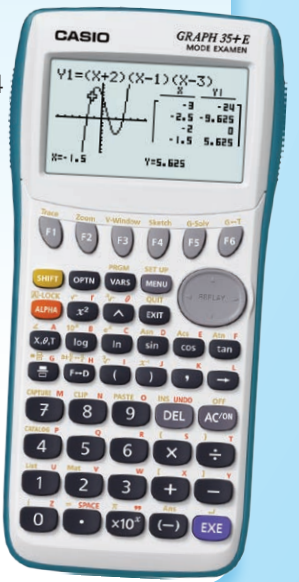

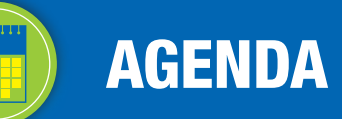

## CASIO ÉDUCATION VOUS PROPOSE DE DÉCOUVRIR EN AVANT-PREMIÈRE LES NOUVEAUX MODÈLES 2017 !

Partagez un moment convivial avec nous autour d'un déjeuner puis participez à nos ateliers animés par des professeurs de mathématiques.

Venez nous rencontrer le mercredi après-midi à :

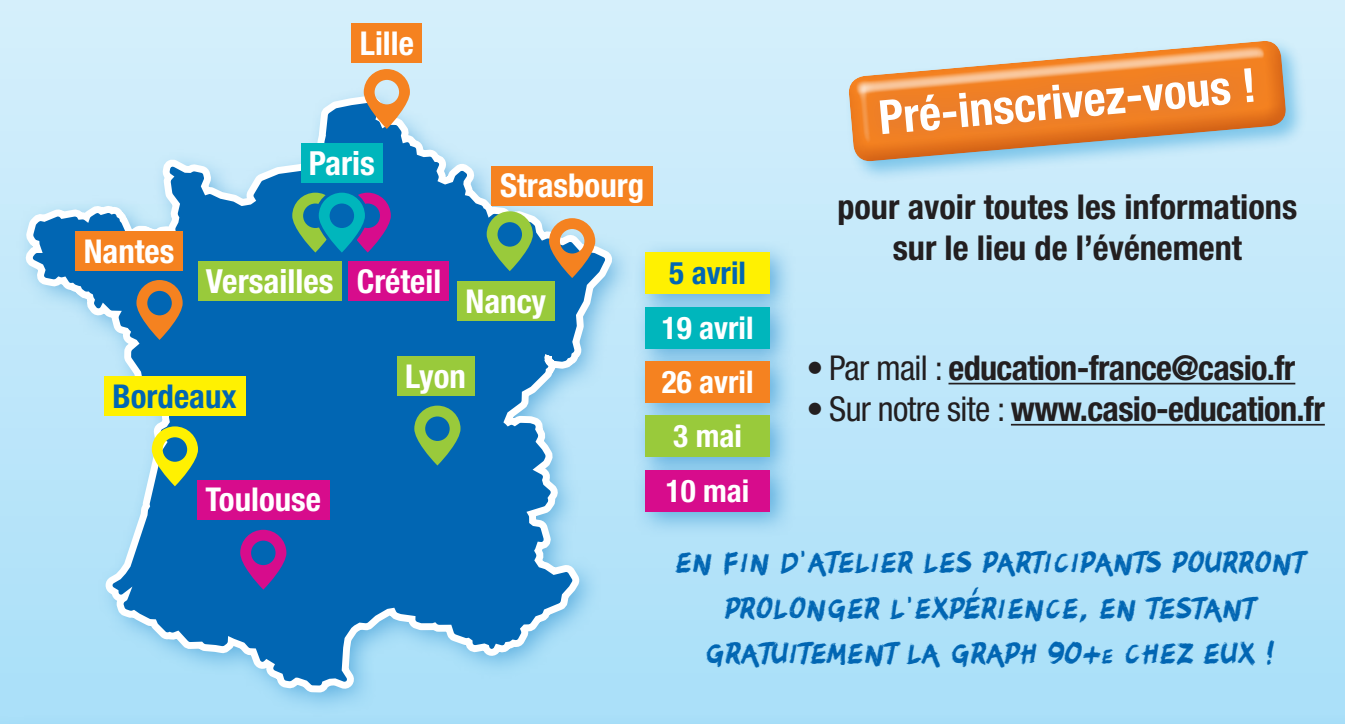

## FORMATIONS CASIO

Contributeur du développement éducatif au sein des établissements scolaires, CASIO accompagne les enseignants avec des outils éducatifs innovants et des services dédiés.

Dans le cadre de la sortie de la nouvelle version de la **GRAPH**  $35+\epsilon$  et de la nouvelle **GRAPH**  $90+\epsilon$ , CASIO Éducation vous propose :

## DES FORMATIONS PERSONNALISÉES\* :

Adaptées à vos besoins pédagogiques et entièrement gratuites, ces formations dans votre établissement vous permettront de découvrir les produits ou d'approfondir vos connaissances pour une utilisation optimale en classe.

## DES VIDÉOCONFÉRENCES :

#### **NOUVEAU !**

D'une durée d'1h, ce tout nouveau service vous permettra d'être formé à distance sur nos différentes calculatrices et d'interagir en ligne avec notre équipe pédagogique à chaque étape de la présentation. Plusieurs créneaux et thèmes vous sont proposés.

Pour toute demande de formation, remplissez le formulaire sur le site <u>www.casio-education.fr</u>, rubrique Pédagogie / Formations enseignants.

## ÉVÉNEMENT

L'ensemble des acteurs de l'e-éducation, de l'e-formation et de l'e-technologie se donnent le rendez-vous au **Palais des Congrès de Paris**, les **8, 9 et 10 mars** prochains pour la première édition du salon **EduSpot France**.

Venez nous voir sur le stand CASIO Éducation et découvrir cet événement inédit organisé avec le soutien du Ministère de l'Éducation nationale de l'Enseignement supérieur et de la Recherche.

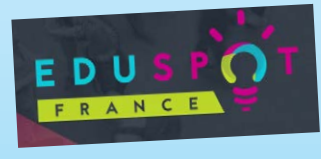